## Lock coden muodostaminen

Että saat SURFCAM 2014 toimimaan uudella CLS lisenssillä sinun pitää muodostaa **Lock code** siinä tietokoneessa jossa käytät SURFCAM 2014 versiota ja jossa ohjelmasuoja on kiinni. Tämä Lock code joka on sarja numeroita ja kirjaimia pitää sitten lähettää sähköpostilla Rensi Finland Oy:lle joka pystyy sen avulla hakemaan sinulle uuden salasanan niin että saat SURFCAM 2014 version toimimaan. Kyseinen salasana toimii ainoastaan sillä ohjelmasuojalla joka oli Lock codea tehtäessä kiinni tietokoneessa.

## Lock code

Että saat SURFCAM 2014 toimimaan uudella CLS lisenssillä sinun pitää muodostaa **Lock code** siinä tietokoneessa jossa käytät SURFCAM 2014 versiota ja jossa ohjelmasuoja on kiinni. Tämä Lock code joka on sarja numeroita ja kirjaimia pitää sitten lähettää sähköpostilla Rensi Finland Oy:lle joka pystyy sen avulla hakemaan sinulle uuden salasanan niin että saat SURFCAM 2014 version toimimaan. Kyseinen salasana toimii ainoastaan sillä ohjelmasuojalla joka oli Lock codea tehtäessä kiinni tietokoneessa.

## Lock coden muodostaminen

Tee Lock code siinä tietokoneella jossa käytät SURFCAM 2014 versiota ja jossa ohjelmasuoja on kiinni. Valitse Windowsissa

*Käynnistä* > *Ohjelmat* > *SURFCAM* 2014 R1 > *SURFCAM* 2014 R1 Työkalut > *Luo* CLS Lock Code Kohdassa Lock code: näkyy muodostettu Lock code. Katso että se alkaa numerolla 100. Kikkaamalla tallennus kuvaketta saat tallennettua sen tekstitiedostona esim. Windowsin Työpöydälle.

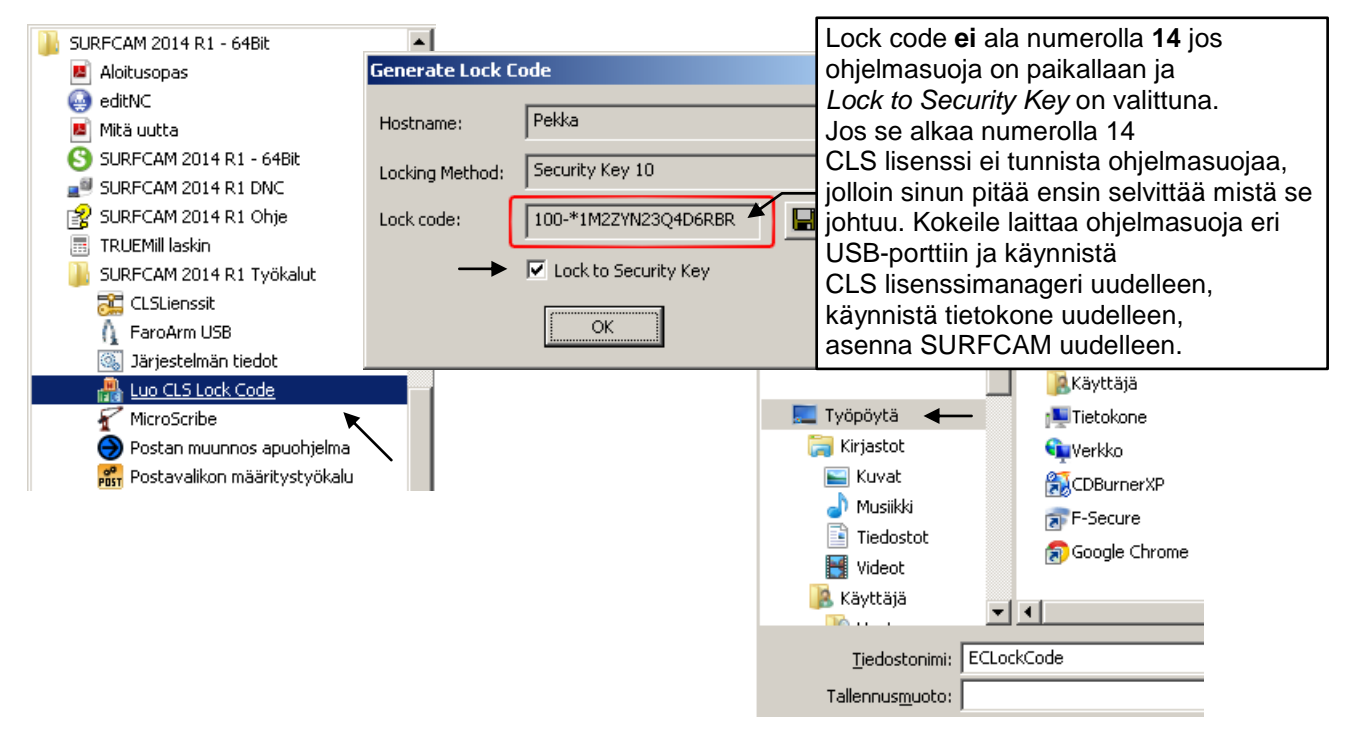

Lähetä tekstitiedostoksi tallentamasi Lock code sähköpostilla Rensiin osoitteeseen info@rensi.fi. Kerro minkä SIM tai system numeron Lock code on kyseessä. Tämä on välttämätöntä tietää että saadaan haettua uusi salasana. Kun ohjelmasuoja on paikallaan, saat näkyviin SIM ja system numeron valitsemalla Windowsissa *Käynnistä > Ohjelmat > SURFCAM 2014 > SURFCAM 2014 Työkalut > Järjestelmän tiedot* Edelliset SURFCAM versiot näyttävät System numeron kun valitset *Ohje > Tietoja SURFCAMista*. Ellet saa mistään selville sen paremmin SIM kuin system numeroa kerro ohjelmasuojan alemmalla rivillä oleva numerosarja eli Rainbow number.

| Järjestelmän tiedot            | Ohje > Tietoja SURFCAMista | Rainbow number |
|--------------------------------|----------------------------|----------------|
| Diagnostic Mode                | http://www.surfware.com/   | SRB01057       |
| SCLic Diagnostics ver 6.0.32.0 | Lisätuoteinformaatio:      | 36085          |
| SIM: 34137<br>System: 4891 🗲   | Local System #4891 ┥       | Rainbow number |
|                                |                            |                |